## Marquer comme non lu - Zimbra Webmail

Ce tutoriel vous apprendra marquer comme non lu un mail dans ZimbraWebmail

Difficulté Très facile

Durée 2 minute(s)

Public Professionnels, Grand public, Médiateurs

Licence CC-BY

Fiche action
contenu

Sommaire

Étape 1 - Marquer comme non lu

Étape 2 - Non lu

Commentaires

## Étape 1 - Marquer comme non lu

Zimbra considère les mails ouverts comme lus. Ceux non lus sont affichés en **gras**.

Pour marquer un mail comme non lu, faites un **clic-droit dessus** et choisissez **Marquer comme non lu** dans le menu qui s'affiche.

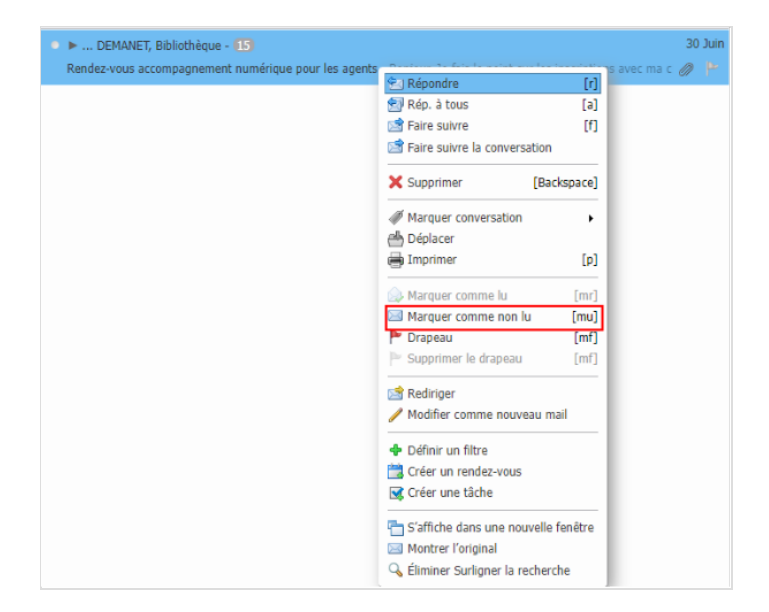

## Étape 2 - Non lu

Le mail repasse automatiquement en **gras**, comme un message non lu.

| ● ► DEMANET, Bibliothèque - 🚯                                                                            | 30 | Juin |
|----------------------------------------------------------------------------------------------------|----|------|
| Rendez-vous accompagnement numérique pour les agents - Bonjour, Je fais le point sur les inscriptions av | Ø  | ۳    |
|                                                                                                    |    |      |